## LSCAT一阶段基础能力评估考试

## AI 201601

## 【报考须知】

2016年3月1日

一、报名条件

凡是遵守中华人民共和国宪法和法律,恪守职业道德,具有一定英语水平的人员,不分年龄、 学历、资历和身份,均可报名参加。另外,外籍来华及港、澳、台地区的专业人员也可申请参 加本项目。

- 二、报名信息规范
  - 报名提交的信息(在线直接登记或线下报名服务点登记)将统一通过 www.lscat.cn (以下简称本站)的 LSCAT 注册用户账号进行最终验证,验证通过获得"LSCAT 评估编号"后,才表明成功完成报名。
  - 2. 确保报名时提交信息完整、准确,否则将无法通过最终验证完成报名。
  - 报名照片统一通过在线方式由报考者自己提交,建议使用2寸标准证件照的图片格式文件上传, 网站支持 JPG/GIF/PNG等常用图片文件格式,大小2M以内。
  - 4. 报名登记时须使用 18 位第二代身份证 ,所登记的姓名和身份证号信息必须与应考时携带身份证 上的信息完全一致。
  - 5. 为保证您报名顺畅,建议在本站完成在线登记或确认报名信息时请使用 IE7 及以上浏览器。
  - 6. 报名过程中如有问题可咨询当地的 LSCAT 中心分部 (联系方式) 或 400-636-2010。

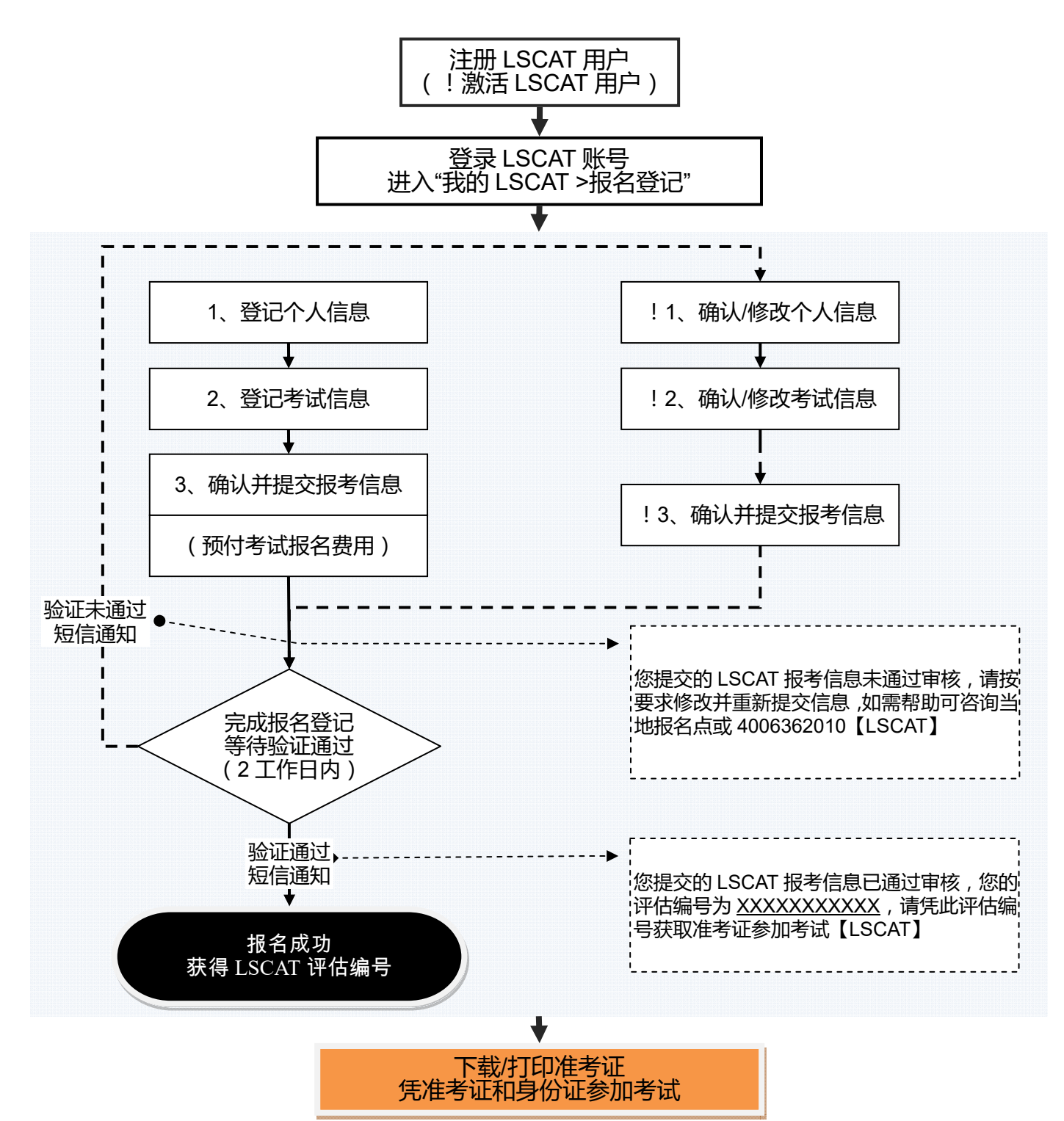